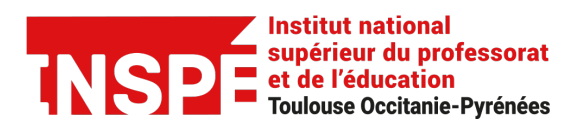

# Mettre en ligne une actualité sur le site web

Date : le 14/08/2020

**Rédaction :** Jérémie Normand, Équipe Pratice

Ce document est une version simplifiée de la formation de formateurs « « Publier sur le site web : les bonnes pratiques » qui se fait normalement en présentiel sur une durée de 3h. Nous avons donc essayé de retranscrire cette formation sous forme de guide pratique écrit.

1) Se connecter à l'interface d'administration du site web :

Rendez-vous sur : https://inspe.univ-toulouse.fr/adminsite/

2) Depuis l'accueil de l'interface d'administration, sélectionner la rubrique « Contenus » dans le menu du haut puis « Actualité » :

| Jerenne Normanu        | À propos           | Supervision   | Administration | Sutils | Gestion éditoriale | Contenus   | Gestion des sites                                                                                                    |          |
|------------------------|--------------------|---------------|----------------|--------|--------------------|------------|----------------------------------------------------------------------------------------------------|----------|
|                        |                    |               |                |        | •                  | Page libre |                                                                                                    | Accueil  |
| Q Rechercher une fiche |                    |               |                | 15     |                    | Actualité  |                                                                                                    |          |
|                        |                    |               |                |        |                    | Article    |                                                                                                    |          |
|                        |                    |               |                |        | t                  | Document   | nue dans l'inte                                                                                                    | Bienve   |
|                        |                    |               |                |        |                    | Structure  |                                                                                                    |          |
|                        |                    |               |                |        | re                 | Laboratoi  | - Contraction of the Contraction of the Contraction |          |
|                        | us                 | he de conteni | Recherc        |        |                    | Annuaire   | fiches                                                                                                    | Mes f    |
|                        |                    |               |                |        |                    | Lien       |                                                                                                    |          |
|                        | Par titre          |               |                |        | 1                  | Formation  | e fiche 🔻                                                                                                    | Nouvelle |
|                        |                    |               |                |        | pédagogiques       | Éléments   | s partenaires mutuali:                                                                                                    | Les      |
|                        |                    |               |                |        |                    | Cours      | démarche d'appel à r                                                                                                    |          |
|                        |                    |               | Par URL        |        | udiant             | Ancien ét  | demarene a apper a p                                                                                                    |          |
|                        |                    |               |                |        |                    | Etudiant   | ndidatures et Inscript                                                                                                    | Ca       |
|                        |                    | _             | •              |        | ons étudiantes     | Associatio | offre culturelle et artis                                                                                                    | L'o      |
| dacteur                | ont je suis le réd | Fiches do     |                |        | cueil              | Page d'ac  | Mission Culture de l'I                                                                                                    | La       |
|                        |                    |               |                |        | ploi               | Stage/emp  |                                                                                                    | _        |
| eres                   | Plus de critère    | Rechercher    |                |        | valider            | Fiches à v | omplète (134)                                                                                                    | Liste co |

Si vous ne voyez pas cette rubrique, c'est que vous ne disposez pas des droits nécessaires. Si c'est le cas, merci de contacter PRATICE via <u>Aladin.</u>

#### 3) Vous allez voir apparaitre un tableau « liste des fiches » :

Chaque ligne correspond à une actualité déjà publiée dans la ou les rubrique(s) sur lesquelles vous avez des droits de publication. Si vous êtes la première personne à rédiger dans cette rubrique, le tableau sera vide.

| Accueil | Gestion des sites                      | Gestion éditor | iale Outils        | Adı | ministration | Supervi     | sion | À propos       | Jeremie Normand                      |
|---------|----------------------------------------|----------------|--------------------|-----|--------------|-------------|------|----------------|--------------------------------------|
| ctual   | ité                                    |                |                    |     |              |             |      |                | + Créer O Rechercher                 |
| inte    | daa fiahaa                             |                |                    |     |              |             |      |                |                                      |
| iste (  | aes riches                             |                |                    |     |              |             |      |                |                                      |
| Supprim | ner Archiver Afficher 10 ✔ é           | éléments       |                    |     |              |             |      |                | Filtrer                              |
|         | Intitulé                               | Rub            | rique              | \$  | Langue ᅌ     | État        | ≎ N  | Nodification 🔻 | Actions                              |
|         | Rentrée 2020-2021                      | Actu           | alités - Foix      | 1   | •            | En ligne    | 0    | 2/08/2020      | Modifier   Supprimer   Voir en ligne |
|         | Rentrée des lauréats enseignant.e.s    | s et CP L'INS  | SPÉ                |     |              | 😑 Brouillon | 2    | 4/07/2020      | Modifier Supprimer                   |
|         | Rentrée 2020 - Accés aux sites de l    | 'Inspé INSF    | PÉ                 |     |              | En ligne    | 2    | 4/07/2020      | Modifier   Supprimer   Voir en ligne |
|         | Campagne de recrutement d'ATER         | Sectio Attac   | chés Temporair     |     |              | e En ligne  | 1    | 5/07/2020      | Modifier   Supprimer   Voir en ligne |
|         | Inscriptions administratives en ligne  | Actu           | alités - Foix      | I   |              | e En ligne  | 1    | 3/07/2020      | Modifier   Supprimer   Voir en ligne |
|         | Procédure d'inscription sur les listes | s de qu Ense   | eignants-cherch    | . 1 |              | e En ligne  | 1    | 0/07/2020      | Modifier   Supprimer   Voir en ligne |
|         | Fermeture des bibliothèques de Mo      | ntauba Bibli   | othèques           | ļ   |              | e En ligne  | 1    | 0/07/2020      | Modifier   Supprimer   Voir en ligne |
|         | Rentrée 2019-2020 sur le site de Fo    | oix Actu       | alités - Foix      |     |              | e Brouillon | 1    | 0/07/2020      | Modifier   Supprimer                 |
|         | Appel à projets culture 2020-2021      | Арре           | el à projets cult  | 1   |              | En ligne    | 0    | 8/07/2020      | Modifier   Supprimer   Voir en ligne |
|         | Du bon usage des formulaires et a      | autres i Appe  | el à projets cult… |     |              | En ligne    | 0    | 8/07/2020      | Modifier   Supprimer   Voir en ligne |
| ément   | 1 à 10 sur 821                         |                |                    |     |              | Р           | remi | er Précédent   | 1 2 3 4 5 Suivant Dernier            |

Pour créer une nouvelle actualité, cliquez sur « Créer » :

# 4) Vous arrivez sur l'écran « Nouvelle fiche ». C'est ici que vous allez remplir les champs nécessaires à la publication de votre actualité.

**Bon à savoir avant de commencer :** tout au long de votre rédaction, pensez régulièrement à **« enregistrer en brouillon »** votre travail (bouton avec icône disquette orange en haut). Vous avez aussi la possibilité de **prévisualiser** la mise en page de votre actualité à tout moment avant de la publier (bouton en haut à droite).

| Nouvelle fiche |                                               |
|----------------|-----------------------------------------------|
| Brouillon      | Enregistrer en brouillon 🔊 Publier 🍕 Prévisua |

Les étapes suivantes correspondent aux champs indispensables à la publication d'une actualité claire et bien référencée dans le site web de l'Inspé.

# 5) Commencez par donner un titre à votre actualité :

Il doit être court et contenir l'information principale (255 caractères max). Ce champ est très important, c'est lui qui va encourager les visiteurs à lire votre contenu.

| louvelle fich    | e                                      |               |         |       |           |                      |                  |              |
|------------------|----------------------------------------|---------------|---------|-------|-----------|----------------------|------------------|--------------|
| Brouillon        |                                        |               |         |       | 📙 Enreg   | gistrer en brouillon | <b>O</b> Publier | Prévisualise |
| ontenu principal | Informations complémentaires           | Encadré       | Plugins | Suivi | Diffusion |                      |                  |              |
| es champs précé  | dés d'une étoile (*) sont à renseigner | obligatoireme | int     |       |           |                      |                  |              |
| 1 ( <b>*</b> )   | francoia                               |               |         |       |           |                      |                  |              |

# 6) Les Rattachements :

La rubrique : Obligatoire, c'est le champ qui permet de classer votre actualité au bon endroit dans l'arborescence du site web.

Attention, si vous vous trompez de rubrique, vous ne verrez pas apparaitre votre publication là où vous l'attendez...

Dans l'exemple ci-dessous, nous avons sélectionné la rubrique Actualité sur le site de formation d'Albi :

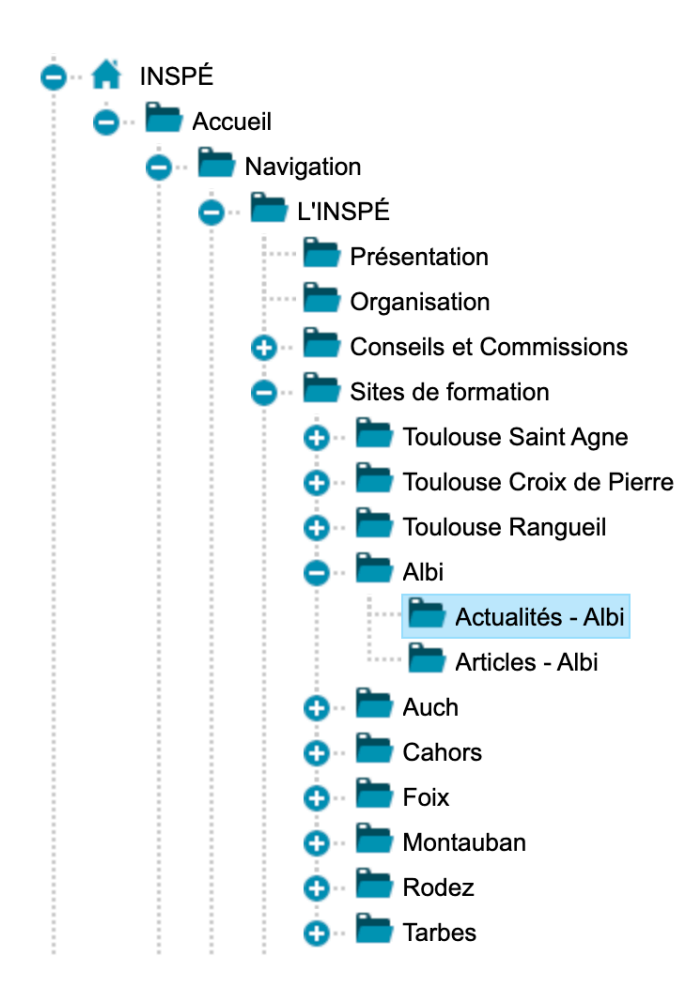

La Structure : Obligatoire, c'est le champ qui permet de classer votre actualité au bon endroit dans l'organisation de l'établissement.

Logiquement nous avons donc sélectionné la structure « Responsables du site de formation d'Albi » :

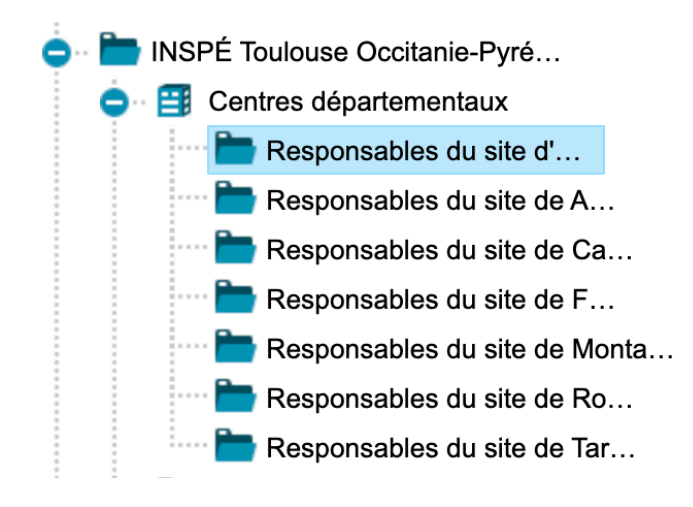

De retour dans le formulaire, nous avons donc dans notre exemple :

| Rattachements |                             |  |
|---------------|-----------------------------|--|
| Rubrique      | Actualités - Albi           |  |
| Structure     | Responsables du site d'Albi |  |
|               |                             |  |

## 7) Date de début et date de fin :

Une actualité étant temporaire, il faut y ajouter une date. La date de début est obligatoire.

Si votre évènement dure plusieurs jours, vous pouvez y ajouter une date de fin.

**Bon à savoir :** Dans les requêtes qui permettent de faire remonter une série d'actualité sur une page, le classement est fait du plus récent au plus ancien.

Vous pouvez ensuite passer les champs suivants qui sont facultatifs : Complément date, Type(s) d'actualité, Thématique(s), Lieu(x), Complément lieu.

## 8) Résumé :

Ce champ est important car il permet **d'introduire le contenu principal** de l'actualité à la suite du titre. Il doit être **court** (une phrase ou deux) et doit **encourager la lecture**. On peut le comparer à un Chapô en langage journalistique.

Exemple dans le formulaire :

Résumé

Ceci est le petit résumé qui permet d'introduire le contenu principal, vous verrez que cette actualité est très intéressante...

#### 9) Description :

## C'est le contenu de votre actualité à proprement parlé.

Grâce à l'éditeur de texte, vous pouvez mettre en page votre contenu : paragraphes, texte en gras, italique, alignement du texte, listes à puces, titres, liens hypertextes, insertion d'images etc...

N'hésitez pas à utiliser régulièrement la fonction de prévisualisation pour visualiser votre page dans son ensemble.

**Conseil :** Restez sobres dans vos mises en page, évitez les polices de caractère différentes et les couleurs. Une charte graphique existe déjà et va automatiquement être appliquée sur vos éléments de texte. Cela permet de garder une cohérence avec le reste du contenu déjà présent sur le site web.

Exemple dans le formulaire (avec du faux texte de substitution) :

Description

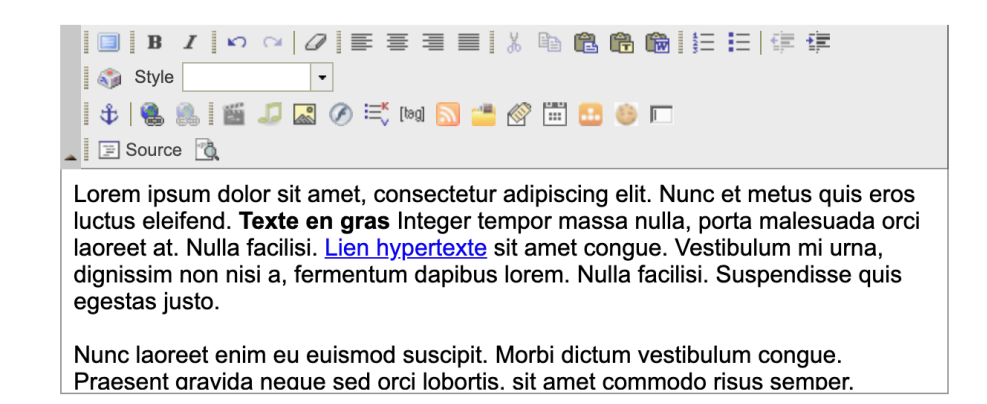

#### 10) Photo :

Il est primordial d'illustrer votre contenu avec une photo. Nous connaissons tous l'importance de l'image sur le web aujourd'hui.

Ce champ n'est pas obligatoire mais fortement conseillé.

Privilégiez des formats d'images classiques : .jpg, .jpeg, .png ou .gif (poids max 10 Mo).

Cliquez sur « parcourir », allez chercher l'image désirée sur votre ordinateur puis faites « Enregister » :

|                                  |                                                 | - |
|----------------------------------|-------------------------------------------------|---|
| Nouvelle ressource               | Recherche                                       |   |
| Type de ressource                | Image                                           |   |
| Source (*)<br><u>Url externe</u> | Choisir un fichier Aucun fichier choisi (?)     |   |
| Titre                            |                                                 |   |
| Légende                          |                                                 |   |
| Description                      |                                                 |   |
|                                  | Sauvegarder cette ressource dans la médiathèque |   |
|                                  | Enregistrer                                     |   |
|                                  |                                                 |   |

**Conseil :** Évitez les images de faible qualité trop pixellisées. A l'inverse, une image trop lourde risque de ralentir le chargement de la page. Pour en savoir plus, vous pouvez <u>consulter ce tutoriel</u>. Pensez aussi à utiliser une image **libre de droits**.

**Bon à savoir :** cette photo sert d'aperçu cliquable dans une requêté d'actualité (en plus du titre, résumé et date).

Dans le corps de votre actualité, elle va s'afficher en haut à gauche. Cela ne vous empêche pas d'insérer d'autres images dans votre contenu.

#### 11) Publier :

Lorsque vous avez rempli tous ces champs et que vous êtes satisfait de votre mise en page, vous pouvez **cliquer sur « Publier »** en haut à droite de l'écran :

| Ceci est un très joli titre |             |          |           |                                        |           |                          |
|-----------------------------|-------------|----------|-----------|----------------------------------------|-----------|--------------------------|
| 😑 Brouillon 📘 📕 Français 🔻  | 🗙 Supprimer | archiver | Dupliquer | <mark> Enregistrer en brouillon</mark> | 👧 Publier | <b>Faj</b> Prévisualiser |

#### Votre actualité est en ligne !

À tout moment, **vous pouvez modifier** n'importe quel champ en cliquant sur « modifier » dans la ligne du tableau correspondante.

**Pour supprimer l'actualité**, cliquez simplement sur supprimer dans la même ligne du tableau.

| Actua  | alité                                               |                                        |          |                                             |                          |                                  |
|--------|-----------------------------------------------------|----------------------------------------|----------|---------------------------------------------|--------------------------|----------------------------------|
|        |                                                     |                                        |          |                                             |                          | + Créer Q Rechercher             |
| Liste  | e des fiches                                        |                                        |          |                                             |                          |                                  |
| La fic | he Ceci est un très joli titre a été mise en ligne. |                                        |          |                                             |                          | ×                                |
| Suppr  | rimer Archiver Afficher 10 🗸 éléments               |                                        |          |                                             |                          | Filtrer                          |
|        | Intitulé 🗘                                          | Rubrique                               | Langue 🗘 | État 🗘                                      | Modification •           | Actions                          |
|        |                                                     |                                        |          |                                             |                          |                                  |
|        | Ceci est un très joli titre                         | Actualités - Albi                      |          | En ligne                                    | 17/08/2020               | Modifier Supprimer Voir en ligne |
|        | Ceci est un très joli titre<br>Rentrée 2020-2021    | Actualités - Albi<br>Actualités - Foix | 0<br>0   | <ul><li>En ligne</li><li>En ligne</li></ul> | 17/08/2020<br>02/08/2020 | Modifier Supprimer Voir en ligne |

#### Aperçu de notre actualité en ligne :

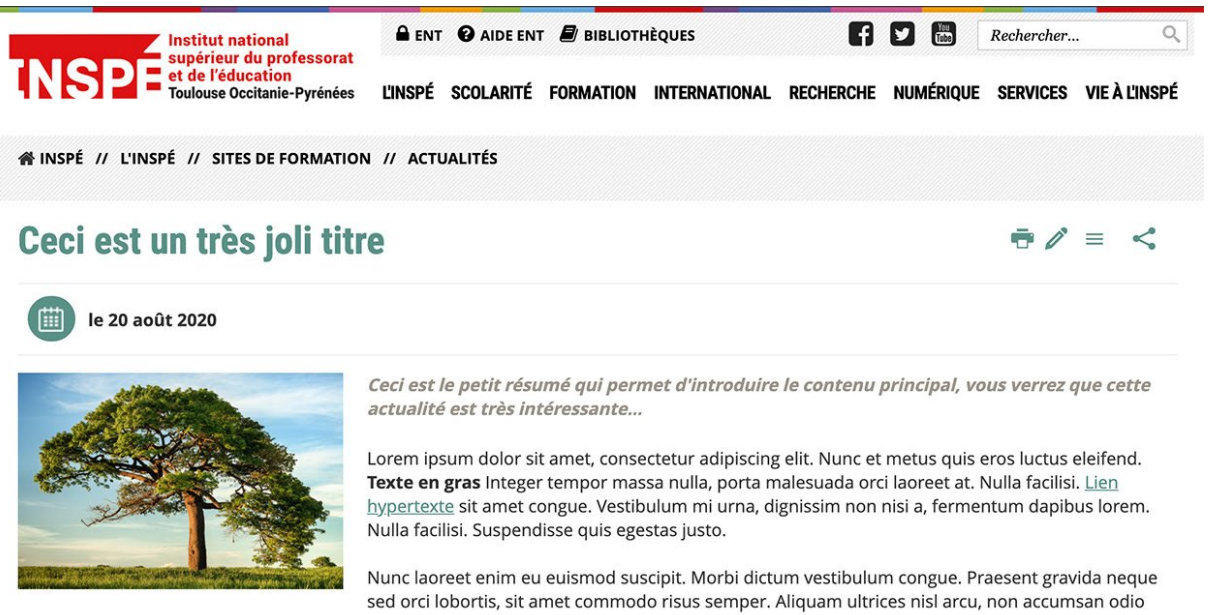

posuere varius. Maecenas eu pharetra nunc.

Morbi facilisis consectetur urna, eget pellentesque odio consectetur quis. Aenean condimentum, nulla at ullamcorper sodales, eros nibh consectetur enim, eget aliquam dui ligula sit amet nisl. Fusce tempor congue faucibus. Curabitur non diam massa. Proin tristique malesuada quam, at suscipit erat. Donec finibus eros et metus congue, porta vestibulum enim fringilla.

#### Aperçu de notre actualité sur la page du site de formation d'Albi :

Cela se présente sous la d'un **pavé cliquable**, qui provient d'une requête d'actualités (dans cet exemple sur la rubrique actualités d'Albi) classées du plus récent au plus ancien (comme mentionné précédemment).

Vous pouvez en afficher jusqu'à 6 simultanément sur la page de votre site de formation.

Dans ce pavé, on retrouve les principales informations saisies précédemment :

# Site d'Albi

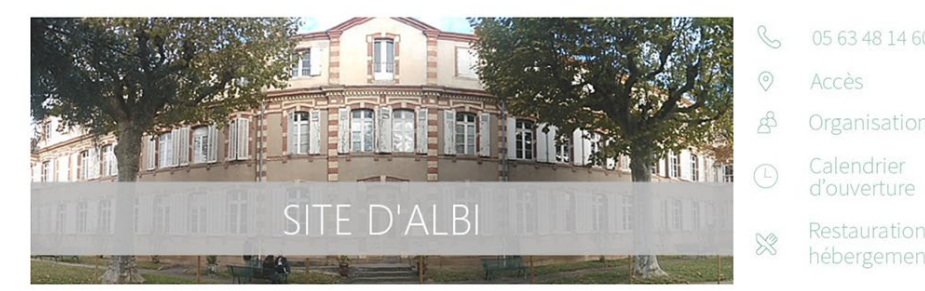

# FORMATIONS PROPOSÉES

- → Mention 1er degré
- Professorat des écoles

# → Mention Pratiques et ingénierie de la formation

 <u>Conception de dispositifs</u> <u>d'accompagnement éducatif : Expression</u> <u>culturelle et artistique (CDAE-ECA)</u> <u>Ouve-ture professionnelle en milieu scolaire</u> <u>dans un cadre pluridisciplinaire interdegrés</u> (<u>OPMSPI</u>)

# ACTUALITÉS

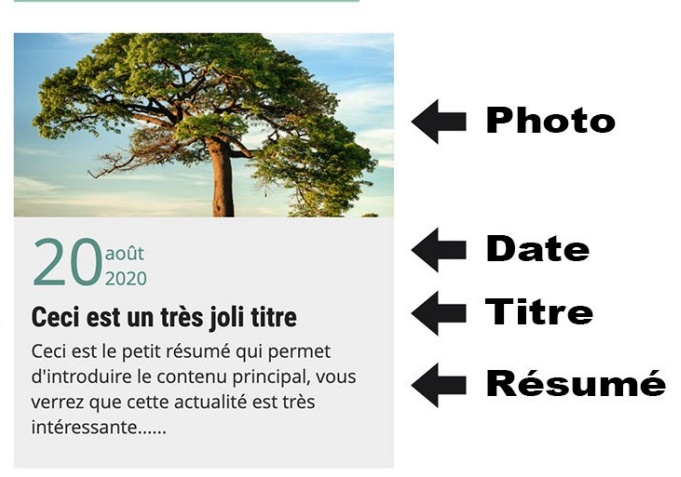

Pour toute question complémentaire, veuillez contacter l'équipe Pratice : inspe.pratice@univ-tlse2.fr